# Prueba de habilidad de la OMS contra el sarampión y la rubéola –

# Instrucciones para la entrega de resultados

#### TENGA EN CUENTA: - DEBE INICIAR SESIÓN PARA ENVIAR LOS RESULTADOS

#### - DEBE INCLUIR DETALLES EN TODOS LOS CAMPOS CON UN ASTERISCO (\*)

- En CLIENT AREA, selecciona "Update your profile" para comprobar que tus datos son correctos. Asegúrese de que la persona de contacto y la dirección de correo electrónico sean correctas.
- 2. Si es necesario, realice los cambios pertinentes y seleccione 'Submit'.
- Si no se requieren cambios y está listo para ingresar los resultados de su prueba, en la barra de herramientas Client Area, seleccione 'Measles reporting' para ingresar los resultados.
- 4. Será dirigido a sus datos de contacto. Comprueba que tus datos son correctos y selecciona "Next".
- 5. Introduzca las fechas relevantes y los detalles del kit en la sección "Measles kit details".

#### 6. Hay 2 opciones disponibles para reportar los resultados de las pruebas:

Opción 1: Cargue su archivo csv completo. Dependiendo del kit utilizado, será un archivo Euroimmun, Virion Serion u Otro. Asegúrese de que el archivo cargado sea un archivo csv (el archivo xls no funcionará).

En **'CSV Upload'**, seleccione **'Browse'** para localizar y elegir el archivo completado que contiene los códigos de muestra y resultados. El nombre del archivo aparecerá en el campo en blanco debajo de 'carga csv'. Seleccione **'Next'**. La tabla de resultados se completará automáticamente con sus resultados. Compruebe que los datos se han cargado correctamente y asegúrese de que se han ingresado los datos de los controles del kit, los controles internos (si procede) y los criterios de validación del kit. Realice las adiciones o cambios necesarios, si es necesario. Cuando haya terminado, seleccione **'Next'** para el paso 7.

### Opción 2: Introducir los resultados manualmente.

En 'CSV Upload', deje en blanco y seleccione 'Next'.

Se le dirigirá a la sección **"Measles results".** Introduzca manualmente todos los datos de prueba y las interpretaciones de los resultados. *Tenga en cuenta que el código de barras distingue entre mayúsculas y minúsculas.* Navegue el cursor para la entrada de datos con la tecla **Tab**. Proporcione datos para los controles del kit y del control interno (si corresponde). Además, se deben completar los criterios de validación del kit para continuar con el proceso de envío. Cuando haya terminado, seleccione **'Next'** para el paso 7.

- 7. Introduzca cualquier comentario adicional en el campo 'Final Notes'.
- En el campo 'Data File', adjunte los datos sin procesar de las pruebas de sarampión y rubéola arrastrando y soltando el archivo en 'Drop files here' o 'Select file' y cargue los archivos relevantes ubicados en su PC. Cuando haya terminado, seleccione 'Next'.
- 9. Se recomienda "**Print**" los datos introducidos y comprobarlo antes de seleccionar "**Submit**".
- 10. Para ingresar los resultados de la rubéola, cierre la ventana del navegador que volverá a la ventana del **Client Area** y seleccione **'Rubella reporting'.** Repita los pasos 4 a 9.
- 11. Cuando termine de ingresar resultados y para cerrar la sesión, cierre la ventana del navegador para volver a la ventana del **Client Area** y seleccione **'Logout'**.

En la parte inferior de cada página, tiene la opción de seleccionar 'Next' o 'Previous'.

También puede optar por guardar los datos introducidos hasta el momento que esté listo para finalizar los resultados seleccionando "Save and continue later" e ingrese su dirección de correo electrónico cuando se le solicite. Al hacer esto, recibirá un correo electrónico con un enlace que le permitirá volver a su página de informes cuando esté listo para reanudar el proceso de envío de resultados. El enlace seguirá siendo válido durante 90 días.

## TODOS LOS RESULTADOS DEBEN SER REPORTAODS DENTRO DE LOS 14 DÍAS POSTERIORES A LA RECEPCIÓN DEL PANEL